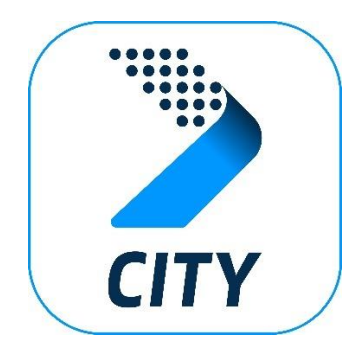

Per aderire alla sperimentazione MaaSToMove di Torino con UnipolMove CITY:

- 1. Scarica l'app UnipolMove CITY per Android e iOS
- 2. Crea il tuo profilo verificando il tuo numero di cellulare

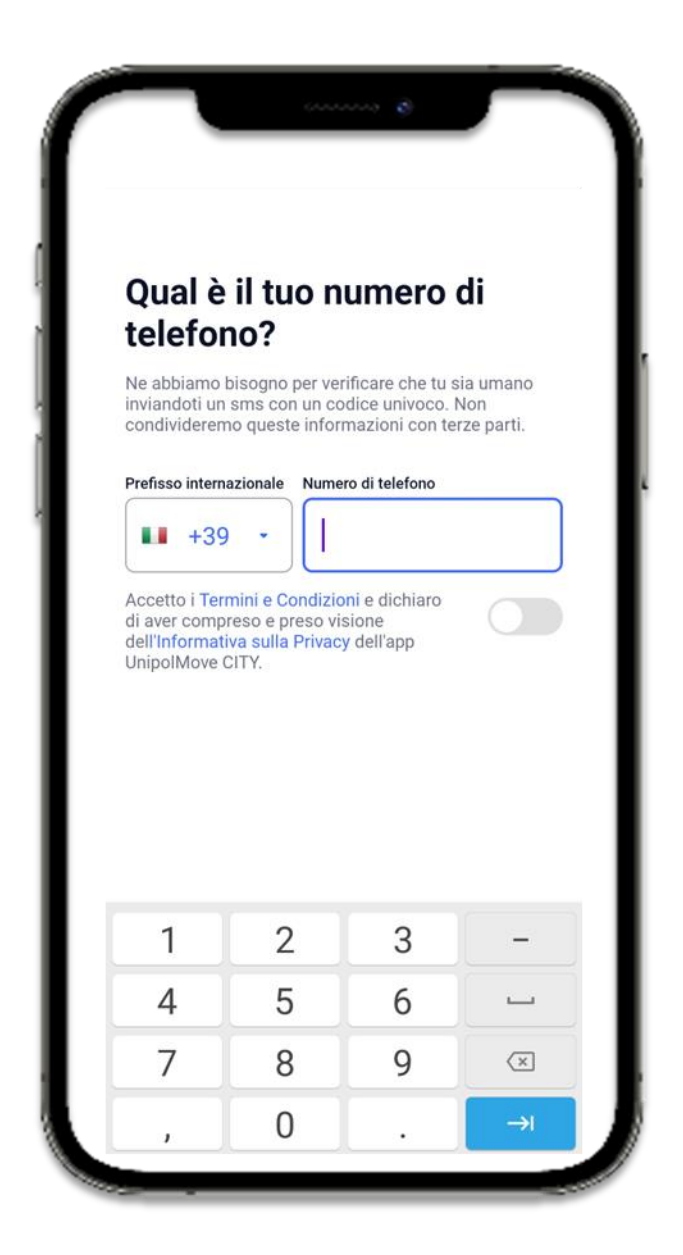

## 3. Compila la sezione Profilo e pagamenti

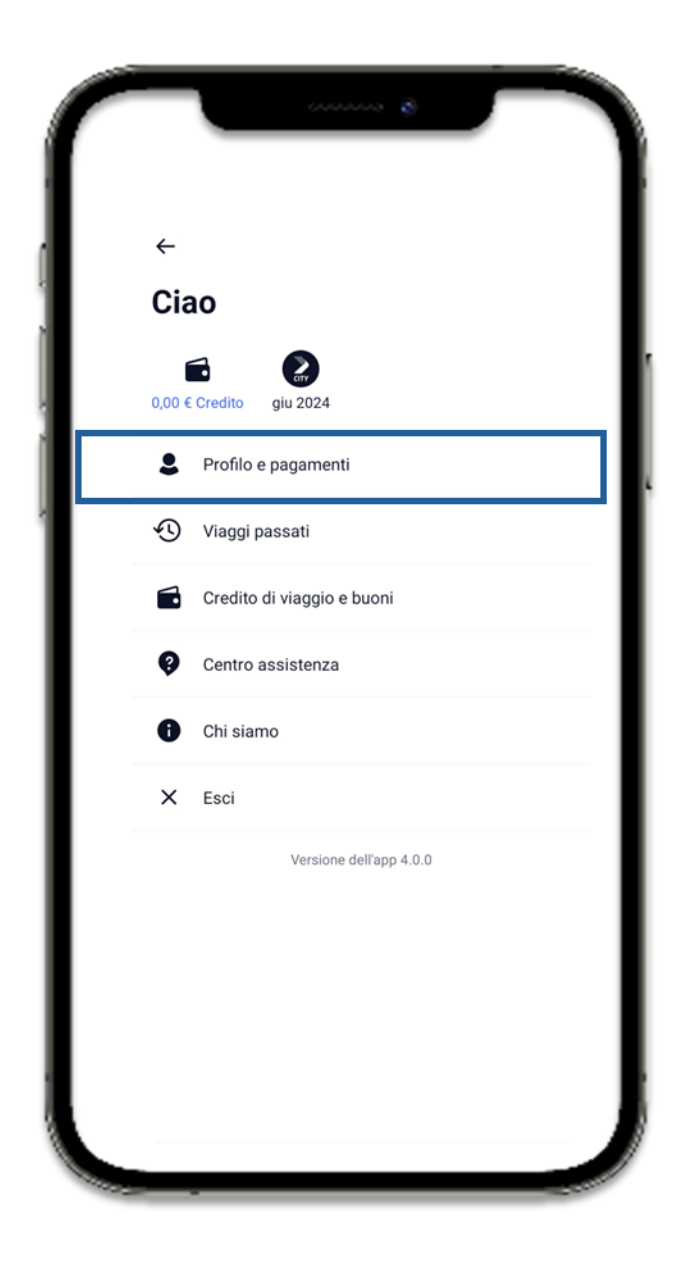

4. Nella sezione **Profilo e pagamenti** inserisci il tuo codice sperimentatore nel campo **Codice MaaS4Italy** 

| <ul> <li>← Il mio profilo</li> <li>Codice fiscale</li> <li>Indirizzo</li> <li>Città</li> <li>Nazione</li> </ul> | Codice postale | 2 |   |
|----------------------------------------------------------------------------------------------------|----------------|---|---|
| Codice MaaS4Italy                                                                                               |                |   |   |
| Metodi di pagamento                                                                                             |                |   | I |
| Luoghi preferiti                                                                                                |                | ☆ | L |
| Rimuovi il mio account                                                                                          |                |   |   |
|                                                                                                    |                |   | J |

5. Inizia ad utilizzare i servizi disponibili sulla app UnipolMove CITY e **usufruisci degli incentivi** della sperimentazione

## Se riscontri problemi o hai bisogno di aiuto:

- Consulta le FAQ
- Accedi alla chat. Vai nella sezione Centro Assistenza e seleziona Contattaci